Uw eigen portemonnee bij Regiotaxi Oosterschelde

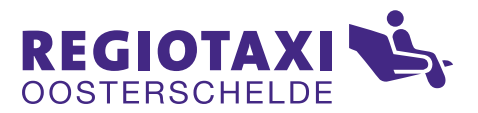

### Uw eigen portemonnee bij Regiotaxi Oosterschelde

Voor de Regiotaxi Oosterschelde heeft u een vervoerspas ontvangen. Daarmee gaat u straks de eigen bijdrage van de gereden ritten contactloos betalen. Het is dan niet meer mogelijk contant te betalen bij de chauffeur. Aan uw vervoerspas is een digitale portemonnee gekoppeld die u zelf voorziet van een geldbedrag. Zonder saldo kunt u niet reizen.

In deze folder leggen wij u precies uit welke stappen u moet nemen. Deze veilige vorm van betalen is zowel voor u als voor de chauffeur erg makkelijk. Eenmaal in de taxi houdt u de vervoerspas bij de paslezer. Vervolgens wordt de eigen bijdrage van uw rit direct afgeboekt van uw saldo. Via internet of de mobiele app kunt u zien wat uw huidige saldo is en welke bedragen op welke datum zijn afgeboekt. Het geldbedrag in uw digitale portemonnee blijft altijd van u.

Heeft u zelf geen internet? Vraag dan uw vertegenwoordiger of familie of zij u willen helpen.

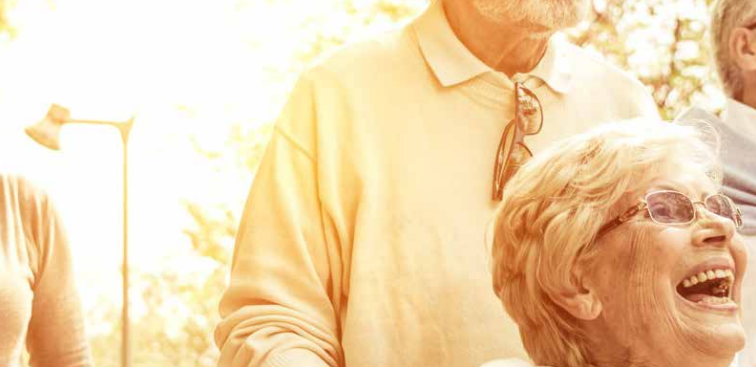

### Voor de eerste keer inloggen

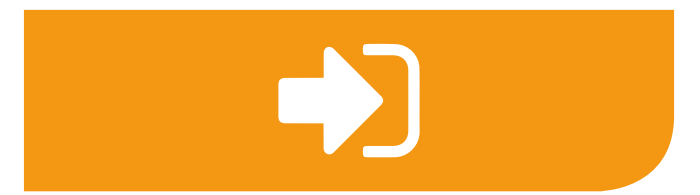

### STAP 1

- · Ga naar internet en tik www.mybility.nl in.
- Klik op de knop inloggen (zie hierboven)

### STAP 2

U heeft van ons een brief ontvangen met daarin uw gebruikersnaam en tijdelijke wachtwoord

- Vul deze gebruikersnaam in
- · Neem het tijdelijke wachtwoord over uit de brief

|        | Gebruikersnaam |  |
|--------|----------------|--|
| ٩<br>ا | Wachtwoord     |  |
|        |                |  |

### STAP 3

U wordt gevraagd een eigen wachtwoord te kiezen

- · Kies zelf een gewenst wachtwoord
- Herhaal dit wachtwoord
- U bent nu ingelogd.

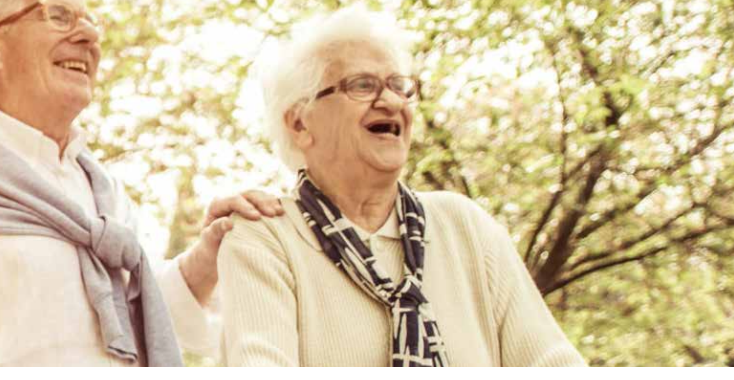

### U komt op Mijn Dashboard

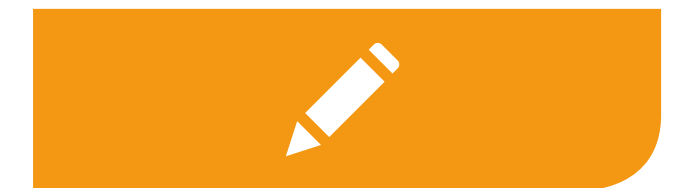

#### STAP 4

- · Klik op de knop met het potloodje
- Vul hier indien gewenst uw eigen gekozen naam en klik op profiel instellen

# Klik op Mijn betaalmiddel Regiotaxi Oosterschelde

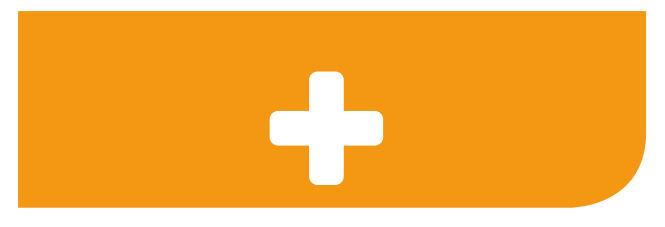

#### STAP 5

Klik op de knop opwaarderen

De volgende stappen vindt u op de achterzijde >

| Ξ | iDeal    |  |
|---|----------|--|
| £ | Bedrag € |  |
|   |          |  |

### STAP 6

- Kies opwaardeermethode iDEAL
- Vul gewenst bedrag in, bijvoorbeeld 20 euro
- · De kosten voor opwaarderen worden getoond
- Klik op opwaarderen

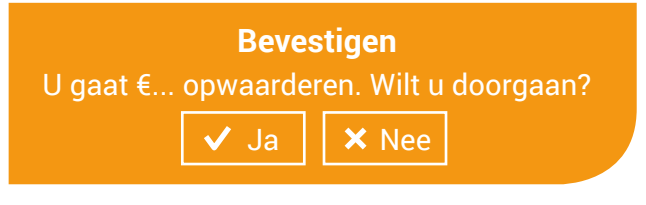

### STAP 7

- Bevestig het opgewaardeerde bedrag (zie hierboven)
- Klik op Ja
- U wordt doorverwezen naar uw bank en handelt de betaling af

Gefeliciteerd! Uw eerste saldo is nu gekoppeld aan uw portemonnee.

# Automatisch saldo aanvullen in de toekomst

Als uw saldo te laag is kunt u er ook voor kiezen uw portemonnee automatisch te laten opladen. Dit hoeft u maar één keer in te stellen.

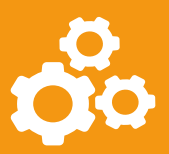

### STAP 8

- Ga terug naar Mijn betaalmiddel
- Klik op de knop instellingen (zie hierboven)
- Klik op Automatisch opwaarderen
- · Zet automatisch opwaarderen aan
- Kies met welk bedrag en hoe vaak u wilt opwaarderen per week
- · Vul alle velden in
- Klik op volgende
- Klik op Ja
- U wordt doorverwezen naar uw bank en handelt de betaling af.

U bent nu helemaal klaar om te gaan reizen met Regiotaxi Oosterschelde.

# Heeft u vragen over contactloos betalen?

Neem contact op met uw gemeente of bel met de helpdesk van Regiotaxi Oosterschelde 0113-745 050 of kijk op www.mybility.nl

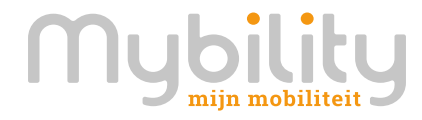